## STAPPENPLAN voor het instellen van een SIP-GW kaart (KX-TDA3450) voor Xelog.

1. Zet voor installatie van de KX-TDA3450 de batterij-switch (SW-1) op ON! (anders geen Back-Up bij stroomuitval)

2. Bereid de centrale voor op de komst van een SIP-GW4 kaart en sla dit op de SD-kaart op. (SD-Memory back-up)

3. Zet dan pas de centrale uit, plaats de kaart in slot 5, 6 of 7 (welke was voorbereid) en zet de centrale weer aan.

4. Maak contact met de KX-TDA3450 m.b.v. een Netwerk-Cross-Cable op de LAN-poort en de standaard LAN-instellingen, zoals te vinden op pag. 21 t/m 25 van het "KX-TDA3450 Installation Manual". Gebruik in de browser het volgende adres om contact te maken:

http://192.168.0.1:8000/Exp (zonder de punt die wel in het manual staat op pag. 25, en let op de hoofdletter van Exp) NB Sluit de WAN-poort nog niet aan!

5. Open de instelling "1.1.1 WAN Interface" (zie afb. 1) Kies "Fixed IP address" en kies "Set".

| Panasonic                                                                                                 | SIP-GW4<br>Maintenance Utility |            |     |  |
|----------------------------------------------------------------------------------------------------|--------------------------------|------------|-----|--|
| Operation Menu                                                                                            | WAN Interface                  |            |     |  |
| 1. Programming<br>1.1 Network Settings                                                                    | Select Connection              | l          |     |  |
| <u>1.1.1 WAN Interface</u> <compulsory></compulsory>                                                      | WAN Interface                  | IP Address |     |  |
| 1.1.2 LAN Interface                                                                                       | ○ PPPoE                        | -          | Set |  |
| 1.2. SIP Settings                                                                                         | O DHCP Client                  | -          |     |  |
| 1.2.1 Channel & SIP Telephony <cor< th=""><td>Fixed IP Address</td><td>-</td><td>Set</td><td></td></cor<> | Fixed IP Address               | -          | Set |  |
| 1.2.2 Voice Communication                                                                                 | OK (Reboot)                    |            |     |  |
| 1.3 Advanced Settings                                                                                     |                                |            |     |  |
| <u>1.3.1 DHCP Server</u>                                                                                  |                                |            |     |  |

afbeelding 1

6. Geef een statisch IP-address op voor de WAN-poort, het Subnetmask, de DNS-server en de Gateway, overeenkomend met het lokale bedrijfsnetwerk. Raadpleeg hiervoor de systeembeheerder. Kies daarna "Set".

NB De instellingen, zoals getoond in afb. 2 zijn voorbeeld-instellingen.

| Panasonic                                                                                                    | SIP-GW4<br>Maintenance Utility                                                                                                    |           |  |  |
|----------------------------------------------------------------------------------------------------|----------------------------------------------------------------------------------------------------|-----------|--|--|
| Operation Menu                                                                                                    | WAN - Fixed IP Address                                                                                                    |           |  |  |
| <ol> <li>Programming         <ol> <li>Network Settings             <li>11 WAN Interface <compulsory> <li>11.2 LAN Interface</li> <li>SIP Settings             <ol> <li>1.2.1 Channel &amp; SIP Telephony <cor <="" li=""> </cor></li></ol> </li> </compulsory></li> </li></ol></li></ol> | Fixed IP Address Settings         IP Address of WAN Interface       192       168       1       152         Subnet Mask       24 (255 255 25)       Image: Colspan="2">Image: Colspan="2">Image: Colspan="2" Image: Colspan="2" I |           |  |  |
| 1.3 Advanced Settings                                                                                                    | Set                                                                                                    | oolding ( |  |  |

afbeelding 2

7. De eerste pagina wordt weer getoond (zie afb. 1) kies "OK (Reboot)" en sluit pas na deze reboot de WAN-poort aan op het bedrijfsnetwerk.

**NB** De LAN- en de WAN-Poort mogen niet een IP-address van hetzelfde netwerk hebben! (zie pag. 31 van het KX-TDA3450 Installation Manual) Daarom is ons voorstel om de LAN-poortinstellingen standaard te laten, en het programmeren te blijven doen m.b.v. een Cross-Cable.

8. Open de instelling "1.2.1 Channel & SIP Telephony". Kies bij CHh1 voor "Basic channel". Wacht een aantal seconden op reactie en kies daarna op Ch1 voor "Set". (zie afb.3)

| SIP-GW4<br>Maintenance Utility |                                                                                 |                                                                  |                                                                                                    |                                                                                                    |
|--------------------------------|---------------------------------------------------------------------------------|------------------------------------------------------------------|----------------------------------------------------------------------------------------------------|----------------------------------------------------------------------------------------------------|
| Channel & SIP Telephony        |                                                                                 |                                                                  |                                                                                                    |                                                                                                    |
| Channel Sett                   | ings                                                                            |                                                                  |                                                                                                    |                                                                                                    |
| Channel                        | ITSP Name                                                                       | Registration to SIP server                                       | Channel Attribute                                                                                                    |                                                                                                    |
| Ch1                            |                                                                                 | (Reboot to enable new settings)                                  | Basic channel 👻                                                                                                    | Set                                                                                                    |
| Ch2                            | -                                                                               | -                                                                | Not Used                                                                                                    | Set                                                                                                    |
| Ch3                            | -                                                                               | -                                                                | Not Used 💌                                                                                                    | Set                                                                                                    |
| Ch4                            | -                                                                               | -                                                                | Not Used                                                                                                    | Set                                                                                                    |
| Ch5                            | -                                                                               | -                                                                | Not Used                                                                                                    | Set                                                                                                    |
| Ch6                            | 2                                                                               | 2                                                                | Not Used                                                                                                    | Set                                                                                                    |
| Ch7                            | 2                                                                               | -                                                                | Not Used                                                                                                    | Set                                                                                                    |
| Ch8                            | -                                                                               | -                                                                | Not Used                                                                                                    | [Set]                                                                                                    |
|                                | Channel Sett<br>Channel<br>Ch1<br>Ch2<br>Ch3<br>Ch4<br>Ch5<br>Ch6<br>Ch7<br>Ch8 | Channel SettingsChannel ITSP NameCh1Ch2Ch2Ch3-Ch4Ch5Ch6Ch6Ch7Ch8 | Channel Settings           Channel Settings           Channel ITSP Name         Registration to SIP server           Ch1         (Reboot to enable new settings)           Ch2         -           Ch3         -           Ch4         -           Ch5         -           Ch6         -           Ch7         -           Ch8         - | SIF-GW4         Maintenance Utility         Channel & SIP Telephony         Channel Settings         Channel ITSP Name Registration to SIP server       Channel Attribute         Channel ITSP Name Registration to SIP server       Channel Attribute         Ch1       (Reboot to enable new settings)       Basic channel         Ch2       -       Not Used         Ch3       -       Not Used       >         Ch3       -       Not Used       >         Ch4       -       Not Used       >         Ch6       -       Not Used       >         Ch6       -       Not Used       >         Ch6       -       Not Used       >         Ch6       -       Not Used       >         Ch6       -       Not Used       >         Ch6       -       < |

## afbeelding 3

9. Stel het SIP-account in met de gegevens verstrekt door de SIP-provider (Xeloq) zie afb. 4

|                             | Panasonic                                                                                                    | SIP-GW4<br>Maintenance Utility                                                                                                    |                                                                                                    |  |  |  |  |  |
|-----------------------------|----------------------------------------------------------------------------------------------------|----------------------------------------------------------------------------------------------------|----------------------------------------------------------------------------------------------------|--|--|--|--|--|
|                             | Operation Menu                                                                                                    |                                                                                                    | Channel & SIP Telephony                                                                                                 |  |  |  |  |  |
|                             | Programming     1.1 Network Settings     1.1.1 WAN Interface <compulsory: &="" 1.1.2="" 1.2="" 1.2.1="" 1.2.2="" 1.3="" 1.3.1="" 1.3.2="" 1.3.3="" 1.3.4="" 1.3.5="" <co="" advanced="" bandwidth<="" channel="" communication="" dhcp="" filter="" interface="" ip="" lan="" nat="" route="" server="" settings="" sip="" static="" td="" telephony="" voice=""><td>SIP Telephony Settings - Bas<br/>Server Settings<br/>Proxy Server <compulsory><br/>Registration<br/>Registration Timer(Offer)<br/>Registrar Server<br/>Domain Name<br/>ITSP Name<br/>Account Settings<br/>SIP Account <compulsory><br/>Authentication ID <compulsory><br/>Authentication Password <compu< td=""><td>ic (Channel:1)  sip.goandcall.com  Enable Disable  G600 sec (180-86400)  sip.goandcall.com Xeloq  765432  765432  5077&gt;</td></compu<></compulsory></compulsory></compulsory></td></compulsory:> | SIP Telephony Settings - Bas<br>Server Settings<br>Proxy Server <compulsory><br/>Registration<br/>Registration Timer(Offer)<br/>Registrar Server<br/>Domain Name<br/>ITSP Name<br/>Account Settings<br/>SIP Account <compulsory><br/>Authentication ID <compulsory><br/>Authentication Password <compu< td=""><td>ic (Channel:1)  sip.goandcall.com  Enable Disable  G600 sec (180-86400)  sip.goandcall.com Xeloq  765432  765432  5077&gt;</td></compu<></compulsory></compulsory></compulsory> | ic (Channel:1)  sip.goandcall.com  Enable Disable  G600 sec (180-86400)  sip.goandcall.com Xeloq  765432  765432  5077> |  |  |  |  |  |
|                             |                                                                                                    |                                                                                                    | afbeelding 4                                                                                                    |  |  |  |  |  |
| Proxy S<br>Domair<br>ITSP n | Server:<br>n name:<br>ame:                                                                                                    | sip.goandcall.com<br>sip.goandcall.com<br>Xeloq                                                                                                    | (=provider afhankelijk)<br>(=provider afhankelijk)<br>(max. 8 karakters, zelf te bepalen)                               |  |  |  |  |  |
| SIP Ac<br>Authen            | count:<br>tication ID:                                                                                                    | 765432 *<br>765432 *                                                                                                    | (door Xeloq verstrekt)<br>(door Xeloq verstrekt)                                                                        |  |  |  |  |  |

\*: dit zijn voorbeeld-instellingen

Authentication Password:

10. Kies daarna "Set" (staat helemaal onderaan pagina "Channel & SIP telephony", zie afb. 4) om de wijzigingen op te slaan.

\*

password

(ism / door Xeloq verstrekt)

**11.** Stel hierna de overige kanalen in (2 t/m 4 of 2 t/m 8, als er een KX-TDA3451-uitbreidingskaart is geplaatst op de KX-TDA3450) met andere gegevens / nummers. Of als extra kanaal van het basiskanaal.

In onderstaand voorbeeld (afb. 5) is kanaal 2 een uitbreiding van hetzelfde SIP-account. Er kan dan 2x tegelijkertijd gebeld worden met hetzelfde account (mits internet / lokaal netwerk / bandbreedte / etc. dat toelaten) Hier wordt ook duidelijk waarom het handig is om een ITPS-naam op te geven. Kanaal 3 kan een ander account worden (ook van een andere aanbieder) Kanaal 4 staat op "Not Used", Dat kan nodig zijn als er niet genoeg 'handen' zijn om de inkomende lijnen tegelijkertijd te beantwoorden.

| Panasonic                                                                                                    | SIP-GW4<br>Maintenance Utility |           |                                 |                             |     |
|----------------------------------------------------------------------------------------------------|--------------------------------|-----------|---------------------------------|-----------------------------|-----|
| Operation Menu                                                                                                    | Channel & SIP Telephony        |           |                                 |                             |     |
| 1. Programming<br>1.1 Network Settings                                                                                                    | Channel Sett                   | ings      |                                 |                             |     |
| 1.1.1 WAN Interface <compulsory></compulsory>                                                                                                    | Channel                        | ITSP Name | Registration to SIP server      | Channel Attribute           |     |
| 1.1.2 LAN Interface                                                                                                    | Ch1                            | Xeloq     | (Reboot to enable new settings) | Basic channel 👻             | Set |
| 1.2 SID Settings                                                                                                    | Ch2                            | Xeloq     | (Reboot to enable new settings) | Additional channel of Ch1 👻 | Set |
| 1.2.1 Channel & SIP Telephony <cor< td=""><td>Ch3</td><td></td><td>(Reboot to enable new settings)</td><td>Basic channel</td><td>Set</td></cor<> | Ch3                            |           | (Reboot to enable new settings) | Basic channel               | Set |
| 1.2.2 Voice Communication                                                                                                    | Ch4                            | 2         | -                               | Not Used 💌                  | Set |
| 1.3 Advanced Settings                                                                                                    | Ch5                            | 2         | -                               | Not Used 💌                  | Set |
| 1.3.1 DHCP Server                                                                                                    | Ch6                            | 20        | -                               | Not Used                    | Set |
| 1.3.2 Static Route                                                                                                    | Ch7                            | 20        | -                               | Not Used                    | Set |
| 1.3.3 IP Filter<br>1.3.4 NAT Settings<br>1.2.5 Detailed                                                                                          | Ch8                            | -         | -                               | Not Used                    | Set |
| 1.3.3 Bandwidth                                                                                                    | Reboot                         |           |                                 |                             |     |

## afbeelding 5

**12.** Kies, na alle poorten te hebben ingesteld, voor "Reboot", gevolgd door "Reboot Now". Als hierna de groene VoIP-led op de kaart oplicht is de aanmelding gelukt en kan er gebeld worden.

**13.** Xeloq beveelt als favoriete codec 'G729' aan. Stel dit in bij "1.2.2 Voice Communication" voor alle kanalen die je gebruikt. Codec Priority 1: op G729-AB, Priority 2: op G711-Mu, Priority 3 op: G711-A. (zie afb. 6)

| Panasonic                                                                                                    | SIP-GW4<br>Maintenance Utility                                                                                                    |  |  |  |
|----------------------------------------------------------------------------------------------------|----------------------------------------------------------------------------------------------------|--|--|--|
| Operation Menu                                                                                                    | Voice Communication                                                                                                    |  |  |  |
| 1. Programming<br>1.1 Network Settings<br><u>1.1.1 WAN Interface</u> <compulsory><br/>1.1.2 LAN Interface</compulsory> | Codec Settings<br>Channel 1                                                                                                    |  |  |  |
| 1.2 SIP Settings <u>1.2.1 Channel &amp; SIP Telephony</u> <cor< td=""> <u>1.2.2 Voice Communication</u></cor<>         | Codec Priority     1     G. 729-AB     Set       2     G. 711-Mu     3     G. 711-A       Packet Interval     20ms     Vab     O       VAD     O     Enable     Disable |  |  |  |
| 1.3 Advanced Settings                                                                                                  | DTMF Relay Outband(RFC2833) 💿 Inband                                                                                                    |  |  |  |
| <u>1.3.1 DHCP Server</u><br><u>1.3.2 Static Route</u><br><u>1.3.3 IP Filter</u><br><u>1.3.4 NAT Settings</u>           | Channel 2<br>Codec Priority 1 G.729-AB                                                                                                    |  |  |  |
| <u>1.3.5 Bandwidth</u><br>2. Configuration Management                                                                  | 2 G.711-Mu V<br>3 G.711-A V<br>Packet Interval 20ms V                                                                                                    |  |  |  |
| 2.1 Backup (Download from SIP-GW)<br>2.2 Restore (Upload to SIP-GW)<br>2.3 Initialization                              | VAD     O Enable (Instruction Disable)       DTMF Relay     O Outband(RFC2833) (Instruction Disable)                                                                    |  |  |  |

## afbeelding 6

**14.** Om inkomend verkeer correct te routeren moet in de centrale nog aangegeven worden, in programmastap 10.2 "DIL Table & Port Settings", dat Xeloq-lijnen op DIL staan. Uiteraard met een bestemming (destination) bij Day, Lunch, Break en Night. (vul bv. een ICD-groep-nummer in)